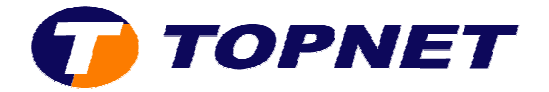

## **Installation Ethernet via le CD**

1) Après avoir insérer le CD d'installation; cliquer sur "Installer votre modem".

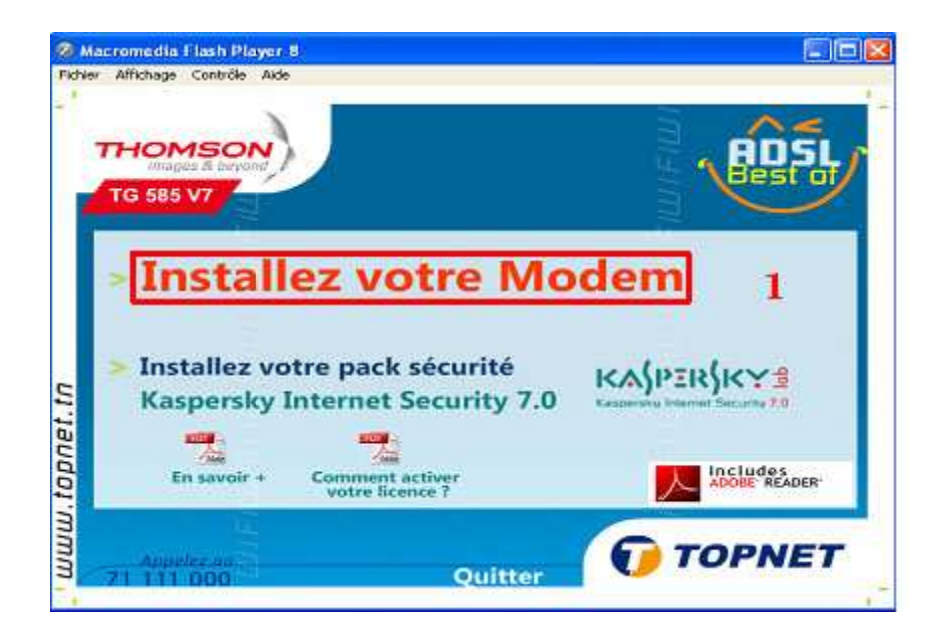

2) Patienter pendant la préparation de l'installation.

|           | Ancenmentin F<br>or Athenage | tanît Playar G<br>Lettrin Anto                                       |                                                                                                    |                               |                                  |                            |
|-----------|------------------------------|----------------------------------------------------------------------|----------------------------------------------------------------------------------------------------|-------------------------------|----------------------------------|----------------------------|
|           | THOM<br>Multiple<br>TG 585   |                                                                      |                                                                                                    |                               |                                  |                            |
| topnet.tn | > Inst<br>Kast               | Runtline 8.0<br>Please<br>Gothering require<br>Dersky In<br>Savoir + | Albracies<br>wat while Windows co<br>red information<br>Tternet Sec<br>Comment active<br>votre licence | rigues Rusine S<br>curity 7.0 | 10 Librarier<br>]<br>Kanpersky f | 2<br>SKY B<br>MODES READER |
| mmm       | дарен<br>71 111 (            |                                                                      |                                                                                                    | Quitter                       | 0                                | TOPNET                     |

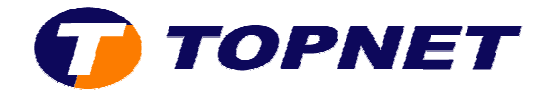

3) Choisir la langue "Français" puis cliquer sur "OK".

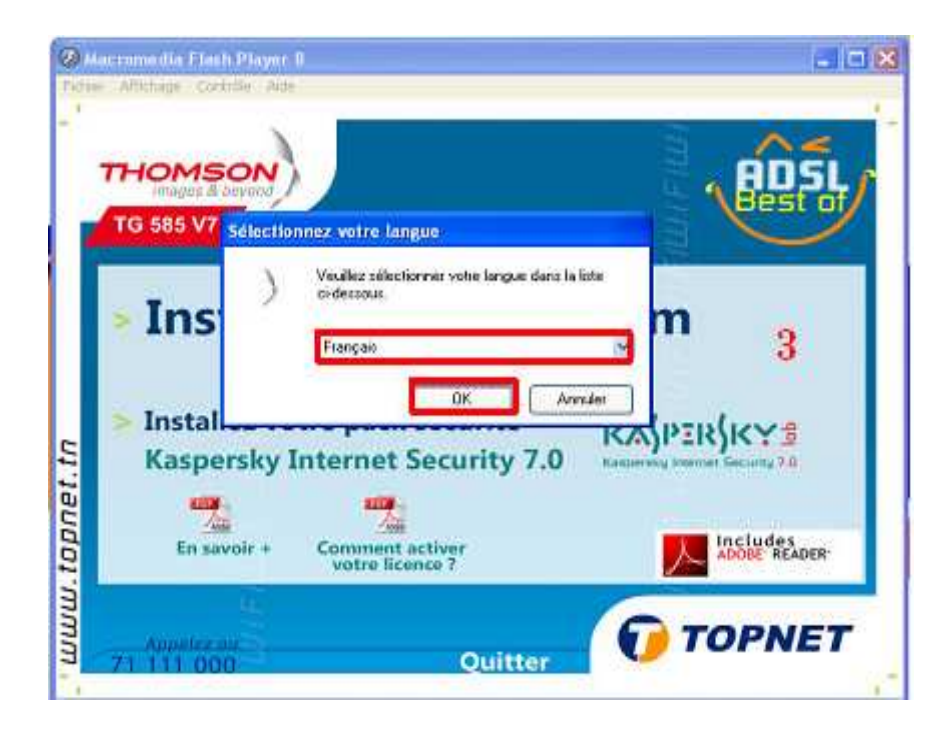

4) Cliquer sur "Suivant".

| Mate | omedia Flash Player II                                                                                                   | 30                                                                     |
|------|----------------------------------------------------------------------------------------------------|------------------------------------------------------------------------|
| 1    | 5 Thomson Home Install Wizard                                                                                            |                                                                        |
| 7    | Thomson Gatewaya                                                                                                    | THOMSON ISI                                                            |
|      | Bienvenue dans l'Assistant d'ins<br>Cet Assistant vous vous guidera tout au long de finsta<br>Cliquez sur Suivant pour c | tallation du Thomson<br>Ilation de votre Thomson Gateway.<br>entinuer. |
|      |                                                                                                    | 10<br>10                                                               |
|      | 4                                                                                                    | EADER-                                                                 |
|      | Evenedarit Sur                                                                                                    | vart >> Annule                                                         |
| 7    | 1111 000 Quit                                                                                                    | tter                                                                   |

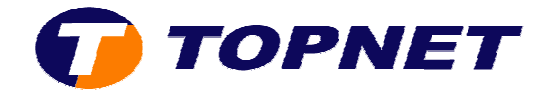

5) Accepter la licence du contrat en cliquant sur "Oui".

| Affertage - Contra                                                                               | e Ade                                                                                                    |                                                                                                    |                                                                                             | -       |
|--------------------------------------------------------------------------------------------------|----------------------------------------------------------------------------------------------------|----------------------------------------------------------------------------------------------------|---------------------------------------------------------------------------------------------|---------|
| Thomson He                                                                                       | ome Install Wizard                                                                                                    |                                                                                                    |                                                                                             | ×       |
| Thomson Contr                                                                                    | at de licence logicielle                                                                                                    |                                                                                                    | THOMSO                                                                                      | N JS    |
| Appuyez sur la tou                                                                               | che Page suiv, pour consulte                                                                                                    | r le reste du contrat.                                                                                                |                                                                                             |         |
|                                                                                                  | ACCORD DE LICENCE                                                                                                    | DE LOGICIEL                                                                                                    |                                                                                             |         |
| LISEZ ATTENTA<br>LOGICIEL AVAN                                                                   | /EMENT LES TERMES ET C<br>T D'UTILISER LE LOGICIEL                                                                                   | ONDITIONS DE CET AC                                                                                                   | CORD DE LICENCE DE                                                                          |         |
| CET ACCORD DI<br>LEGAL ENTRE L<br>("THOMSON") E<br>INSTALLANT LE<br>THOMSON) L'AI<br>CET ACCORD. | E LICENCE DE LOGICIEL (CE<br>XCHETEUR DU LOGICIEL (<br>N CLIQUANT SUR LE BOUT<br>LOGICIEL (LE "LOGICIEL", (<br>METEUR ACCEPTE DE RE: | T "ACCORD") CONSTIT<br>"CACHETEUR") ET THO<br>I'DA D'ACCEPTATION, E<br>REGULIEREMENT MIS /<br>SPECTER LES TERMES<br>5 | UE UN ACCORD<br>DMSON Telecom Belgium<br>N. UTILISANT, EN<br>A JOUR PAR<br>ET CONDITIONS DE | 10) a   |
| 1. Octroi de licer<br>Acceptez-vous tou<br>terminera. Pour po                                    | ce. Le logiciel et tous les doc<br>tes les conditions du contrat :<br>uvoir utiliser cette application.                              | umento qui l'accompagne<br>de licence ? Si vous cliqu<br>vous devez accepterte r                                      | nt (le "Documentation)<br>ez zur Non, Finztaliation ze<br>contrat.                          | S EADER |
| 1.1911.591951.691315                                                                             | << Etécédent                                                                                                    | <u>0</u> u >>                                                                                                    | Non                                                                                         |         |
| A TALATO DA CATA                                                                                 | -                                                                                                    | CARL STORY                                                                                                    | 101                                                                                         | NE      |

6) Patienter pendant l'installation.

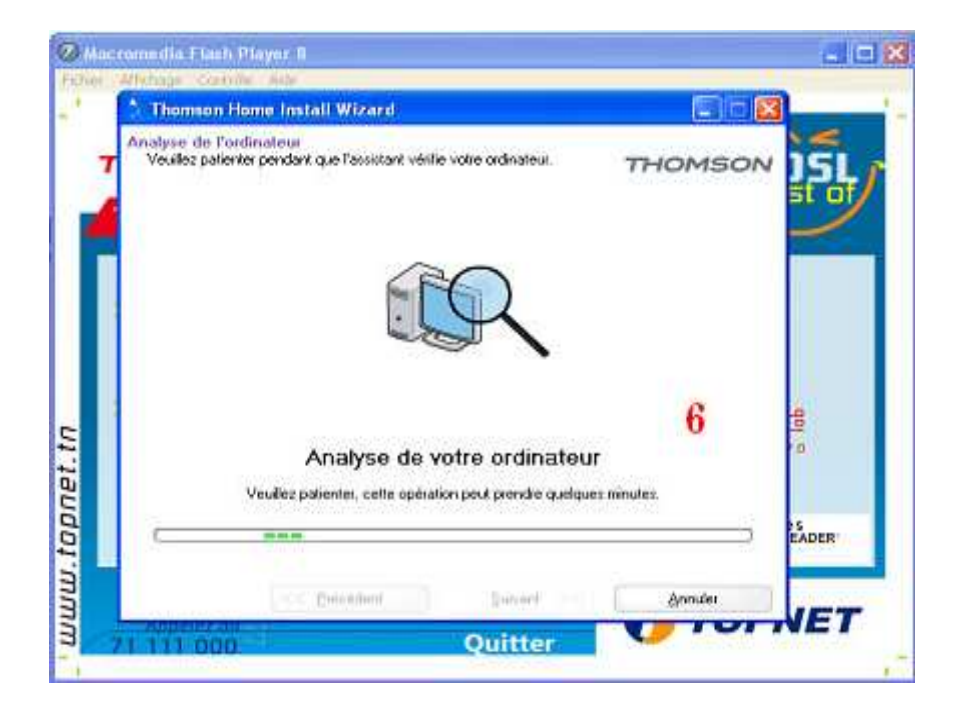

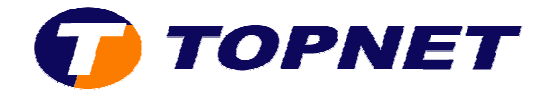

7) Choisir le mode **"Câblé"** en cliquant dessus.

| Mac       | comedia Flash Player II<br>Without Controls Act                                  |                                                                 | - (= 🛛           |
|-----------|----------------------------------------------------------------------------------|-----------------------------------------------------------------|------------------|
| - 1       | * Thomson Home Install Wizard                                                    |                                                                 | 3                |
| -         | Cholaissez votre conneillon.<br>Sélectionne: le modé de conneilon souhaité.<br>7 | THOMSON                                                         | 15L              |
| topnet.tn | Cáblé<br>Si votre cridinateur se titue prèt<br>de votre routeur.                 | Sans fil<br>Si vote ordinateur ze uhue lors<br>de vate routeur, | B<br>10<br>EADER |
| mm.       | 6                                                                                | << Brécédent Annuler                                            | IET              |
| 3         | 71 111 000                                                                       | Quitter                                                         | NEI              |

8) Mettre le modem sous tension et brancher le câble RJ45.

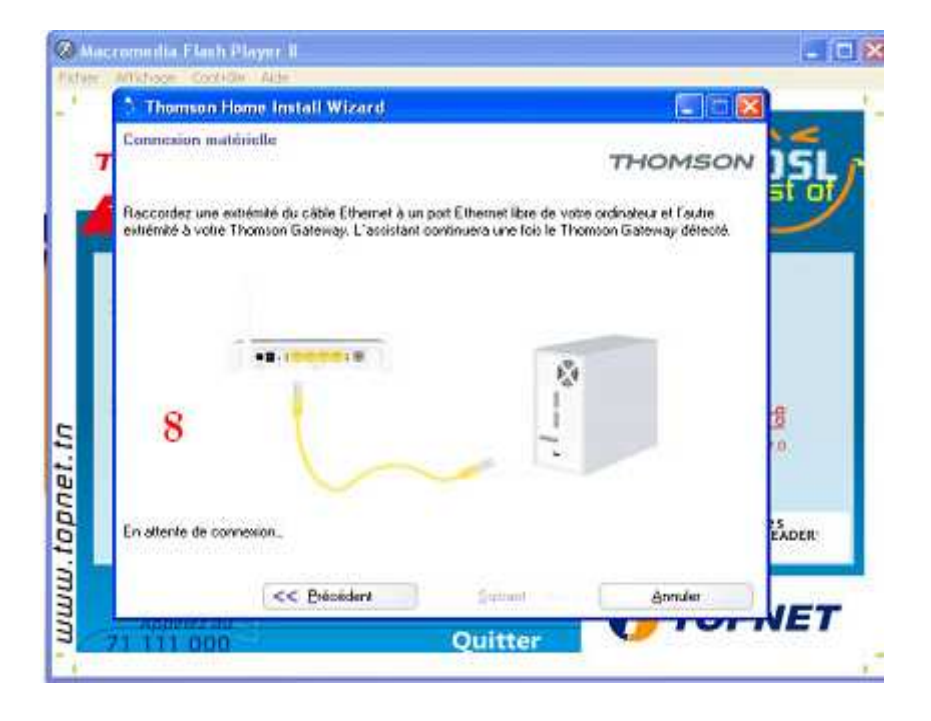

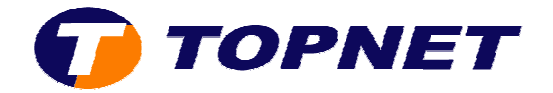

9) Cocher "Oui" puis cliquer sur "Suivant".

| Alfebace Contro                                                                                                    | e Aute                                                                                        | Charlenting ( Lands) (            |
|----------------------------------------------------------------------------------------------------|-----------------------------------------------------------------------------------------------|-----------------------------------|
| 🕈 Thomson H                                                                                                    | eme-Install Wizard                                                                            |                                   |
| Configuration (                                                                                                    | e volie Thomson Gateway                                                                       | THOMSON                           |
| Volie Thomson G<br>cliquez sur Non                                                                                                    | aleway a été configurée auparavant. Pour la re                                                | configurer, choisissez Du. Sinon, |
| 6                                                                                                    | 9                                                                                             |                                   |
|                                                                                                    | ute configuration existante sera supplimée et<br>orfiguration de votre Thomson Gateway sera i | une nouvelle<br>ratallée:         |
| 0                                                                                                    | on<br>a configuration existante ne sera Pô5 modifiée                                          |                                   |
| 35                                                                                                    |                                                                                               | i.e.                              |
|                                                                                                    |                                                                                               | EADER-                            |
| Cliquez sur Suiva                                                                                                    | r pour continuer.                                                                             |                                   |
|                                                                                                    | << Brécédent Buivan                                                                           | e >> Arride:                      |
| and the second second s | Quiles                                                                                        | TOTNET                            |

10) Cocher "PPP Route" puis cliquer sur "Suivant".

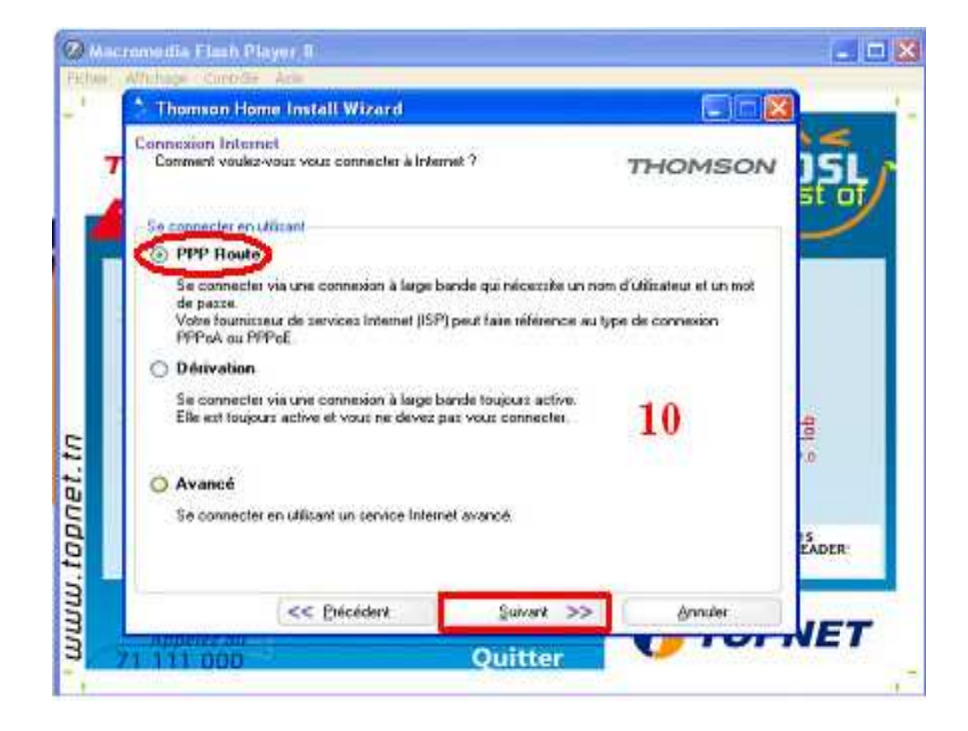

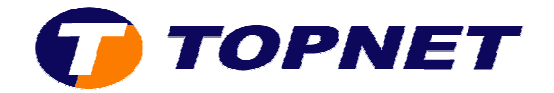

11) Saisir le Login et le Mot de Passe de connexion ADSL.

| Arturnings Compose                                        | ender and a second second second second second second second second second second second second second second s            | and the second second |
|-----------------------------------------------------------|----------------------------------------------------------------------------------------------------|-----------------------|
| Thomson Ho                                                | ne Install Wizard                                                                                                    |                       |
| Paramètres du c<br>Spécificz les dét<br>informations doiv | ampte Internet<br>als relatifs à votre compte internet. Toutes ces<br>ent être fournies par votre fournisseur de services. |                       |
| Nom d'utilisateur                                         | login@topnet.tn                                                                                                    |                       |
| Continnet le mot de                                       | Entrez le mot de passe employé pour votre connexion à Internet.                                                            | <del>10</del>         |
| patte                                                     | Entrez à nouveau le mot de passe                                                                                           | 15<br>EADER           |
|                                                           | << Brécédent Suivant >> An                                                                                                 | nuler                 |

12)Ne rien saisir dans cette fenêtre et cliquer sur "Suivant".

| Charles and the                                           | ALCONOMIC ACCOUNTS                                                                                     |         |         |
|-----------------------------------------------------------|----------------------------------------------------------------------------------------------------|---------|---------|
| Thomson Ho                                                | me Install Wizard                                                                                      |         | -       |
| Contrôle d'accé<br>Entrez le nom d'<br>non déciré à l'int | utilisateur et le mot de passe altri d'empêcher l'accès<br>erface de gestion de volre Thomson Gateway. | THOMSON | ງຣູ     |
| Non d'utilizateur                                         | Administrator                                                                                          | ĭ       | -       |
| Mot de passe                                              | Entrez un mot de passe.                                                                                | 12      | 0p      |
| Confirmer le mot de<br>posse                              | Entrez à nouveau le moi de passe.                                                                      |         | S EADER |
|                                                           | << Précédent Suivant >>                                                                                | Annules |         |

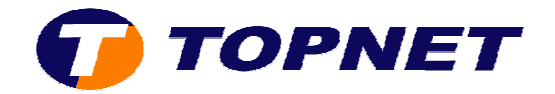

13) Patienter pendant la configuration.

| Mac | onnedia Flash Player 8<br>Allehage Contrilis Alds                                                                      | - 10  |
|-----|----------------------------------------------------------------------------------------------------|-------|
|     | 👌 Thomson Home Install Wizard 🛛 📰 🗐 🗐                                                                                  | 3     |
| T   | Configuration de la passanille<br>Veulles patentei, l'assistant contiguie votre Thomson Gateway et le<br>réceau local. |       |
| 4   | L'azzistant configurera automatiquement volte Thomson Gateway lors des élapes suivantes :                              | 2     |
|     | ✓ Identification de la passetelle                                                                                      |       |
|     | Configuration de la passerelle Vérification de la configuration de la passerelle                                       |       |
|     | Configuration de fordinateur                                                                                           | à     |
|     |                                                                                                    |       |
|     | 33%                                                                                                    |       |
|     |                                                                                                    | EADER |
|     | - Brécédeni bulu ant Annulet                                                                                           | IET   |
|     | 1111 000 Quitter                                                                                                    |       |

14)L'installation est terminée avec succès; cliquer sur "Terminer".

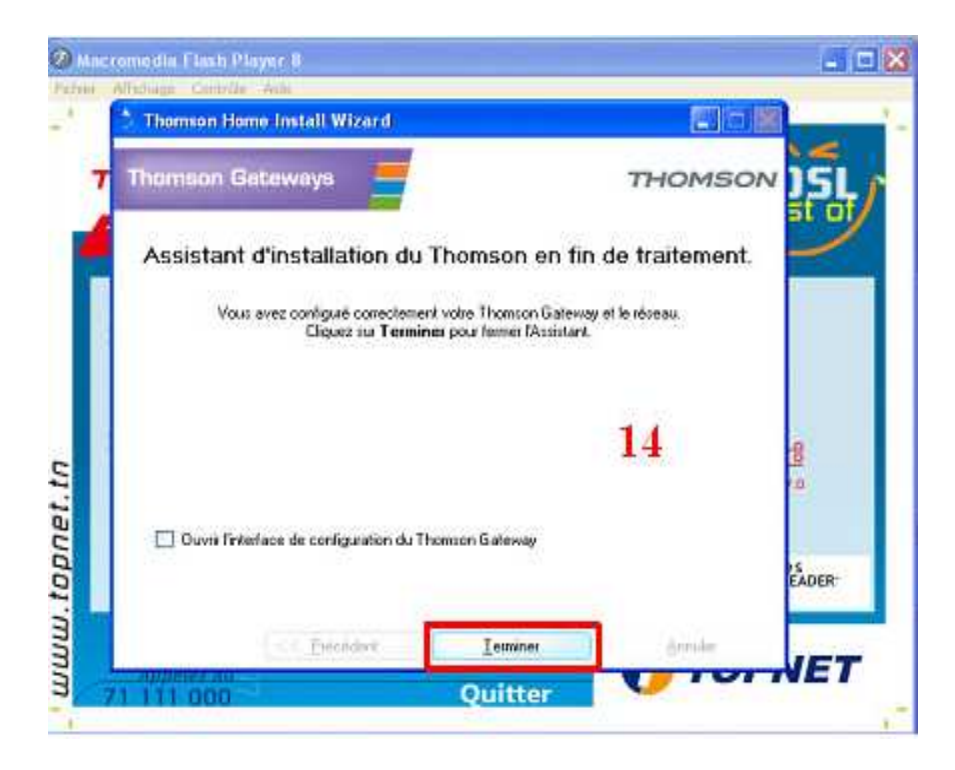